Comment faire un mégamix sur PC. Méthodes d'informations ..

Cet article est pour ceux qui souhaitent apprendre à l'aide d'un ordinateur, à créer leur propre mégamix de chansons préférées, je vais essayer de vous expliquer le plus clairement possible les principes , afin de démontrer les techniques de base utilisées.

Alors, par où commencer ?

Bien sûr, par le choix d'un ou plusieurs logiciels.

Pour créer vos propres mégamixs, vous aurez besoin d'un éditeur multi-pistes, ceci vous servira à faire le plus gros de vos travaux, ainsi il vous sera possible de pouvoir travailler en finesse.

Personnellement, j'utilise actuellement Cubase 6 (Sans faire du pub) il est assez facile pour monter les pistes audio, la qualité de son est bonne à mon goût!

Il vous faut un éditeur audio, pour faire des traitements de son ou couper des échantillons (samples) pour débuter vous pouvez utiliser Audacity 1.3 (ce logiciel est gratuit)

Comment fait-on pour trouver le bon tempo?

Il vous faut bien sûr un logiciel qui trouve le bpm de votre musique ! Mix Meister BPM Analyzer (ce logiciel est gratuit). Cet utilitaire vous permet de mesurer la valeur du BPM et de trouver le bon tempo.

Je vous encourage à utiliser les mêmes programmes que moi, en sachant que chaque programme audio a ses avantages et ses inconvénients, donc pour moi cubase me correspond tout à fait pour éditer des sons (car je sais le faire) mais d'autres personnes diront peut que c'est plus facile avec d'autres programmes, alors je vous conseille de travailler avec celui qui vous conviendra le mieux.

## Première étape

Pour bien débuter votre mégamix, il vous faut bien sûr, une petite collection de musiques, soit au départ d'un support cd, et dans ce cas, utiliser par exemple : Audacity qui vous servira à copier les musiques de votre cd sur un support tel que votre disque dur.

Insérez un cd audio dans un de vos lecteurs puis lancez Audacity :

- 1) Aller dans le menu "Fichier"
- 2) Cliquer sur "Importer"
- 3) Cliquer sur "Audio"

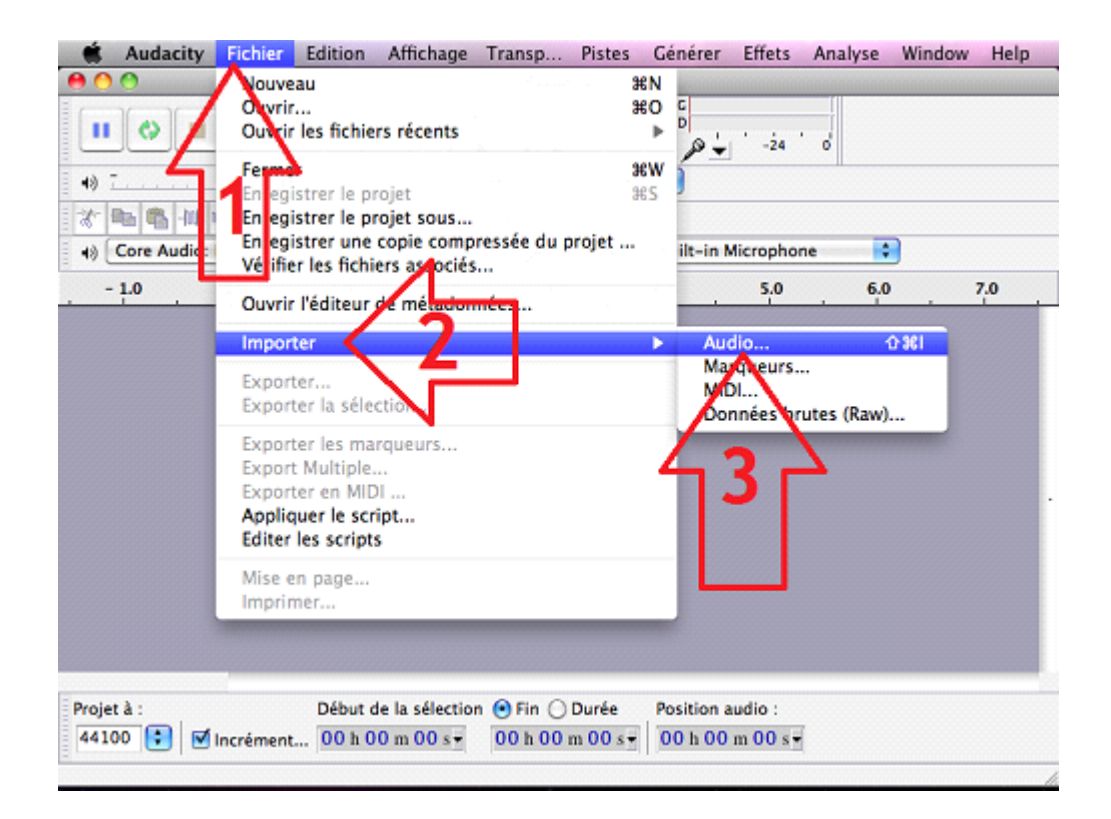

- 4) Sélectionner dans le devices "Lecteurs Cd" (sur ma capture d'écran j'ai choisis le Max Mix 2011)
- 5) Sélectionner votre piste "Track Audio"
- 6) Cliquer sur "Format"

|        | Audacity   | Fichier    | Edition      | Affichage             | Transp      | Pistes      | Générer    | Effets                | Analyse    | Window | Help |
|--------|------------|------------|--------------|-----------------------|-------------|-------------|------------|-----------------------|------------|--------|------|
| 0.0.0  | 0.         |            | e oronomie - |                       | Audac       | ity         |            |                       |            |        |      |
|        |            | 1000       | 1(-1         | I Z Ø                 | ou plusieur | rs fichiers | audio      |                       |            |        |      |
| 40 T   |            |            | 88 =         | 🔟 💿 Max               | Mix 2011    |             | <b>•</b>   | 1                     |            |        |      |
| S. 0   | B (B) (B)  | V DEVICES  |              | A 1 Rob               | ertA Numi   | ber         | V Preview: | 6                     | _          | M      |      |
| 4) C   | ore Audio: | IDisk      | look de Mac  | A 3 Due               | S. S. Trisa | ad          | 2          |                       |            |        |      |
| - 1    | 1.0        | Wind       | ows          | A 4 A 42              | ant Saxos   | eat         |            |                       |            | -      | 7.0  |
|        |            | C Max      | Mix 2 ≜      | a 6 Juan              | jo Drea     | ms          |            |                       |            |        |      |
|        |            | V PLANES   |              | 2 7 Ton               | Peverythi   | ng 🔍        |            | me 7 Tesi             | Deser      | U      |      |
|        |            | Lure       | ayer con     | A 9 Abe               | Alandy G    | irl         |            | Featuri               | ng IAN     |        |      |
|        |            | - 0 bea    | ments        | / 10 Ro               | mys Flapp   | ier 🔰       |            | Everyth               | - Music IS |        |      |
|        |            | SEARCH     | FOR          | a 11 Ch               | risadio Ed  | al a        | K          | and AIFF-C            | audio      | ÷      |      |
|        |            | 🕒 Au oi    | urd'hui      | 7 A 13 BO             | B Si lo Rem | ix) II      | Crea       | ited 05/08/           | 11         |        |      |
|        |            |            | Format       | : Tous fichie         | rs          |             |            |                       | 1          |        | 1    |
|        |            |            |              |                       |             |             | 6          |                       | 1          |        | -    |
|        |            |            |              |                       |             |             | Ca         | ncel                  | Open       |        |      |
|        |            |            |              |                       |             |             |            |                       |            |        |      |
|        |            |            |              |                       |             |             |            |                       |            |        |      |
| Projet | à :        |            | Début d      | le la sélection       | ⊙ Fin () I  | Durée       | Position   | audio :               |            |        |      |
| 44100  | 0 0 1      | Incrément. | 00 h 0       | 0 m 00 s <del>-</del> | 00 h 00 r   | n 00 s+     | 00 h 00    | ) m 00 s <del>-</del> |            |        |      |

- 7) Sélectionner ce format "Tous Fichiers"
- 8) Cliquer sur "Open"

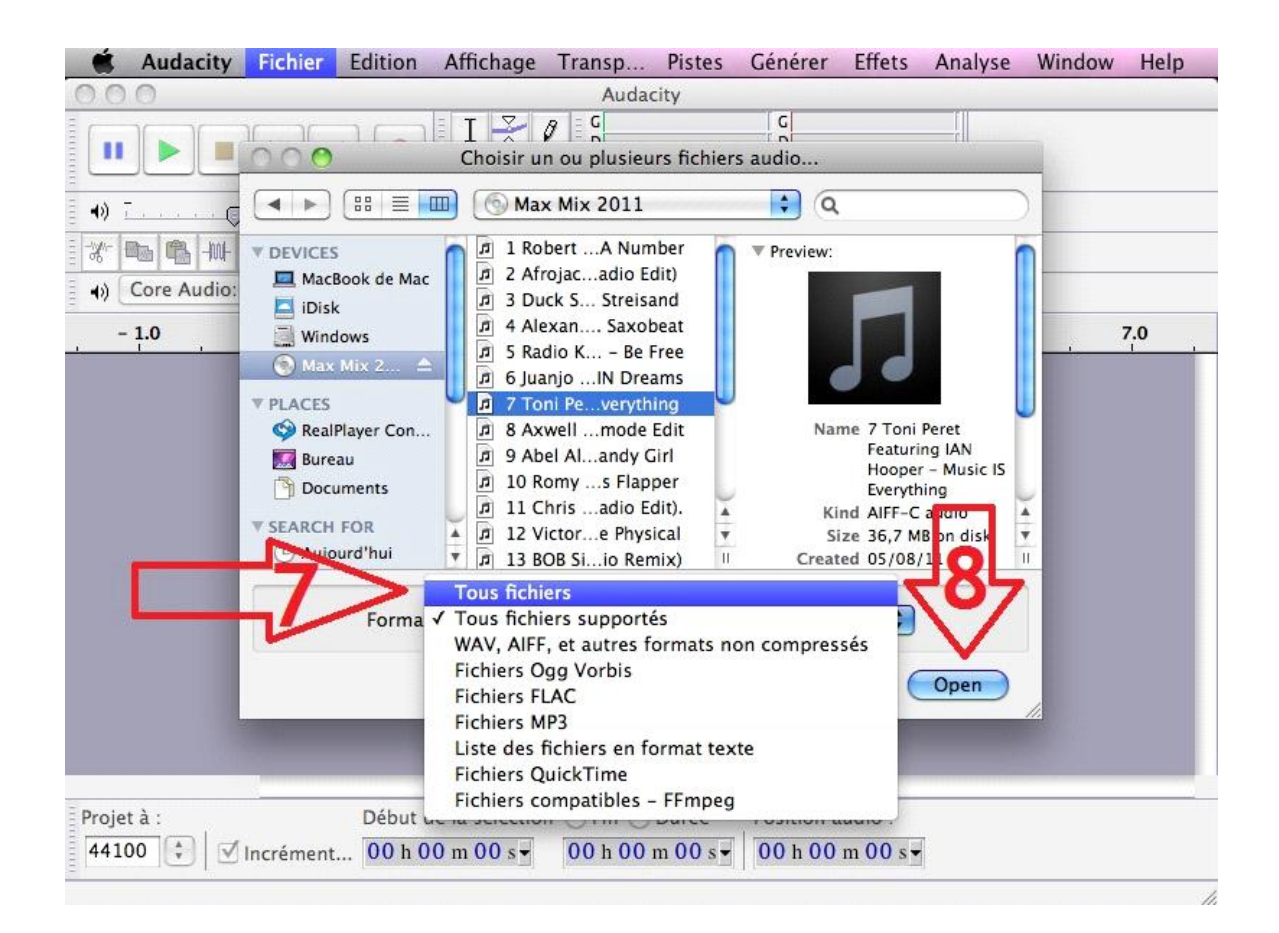

9) Une fois avoir cliqué sur open, la piste du cd va s'extraire dans le logiciel de Audacity

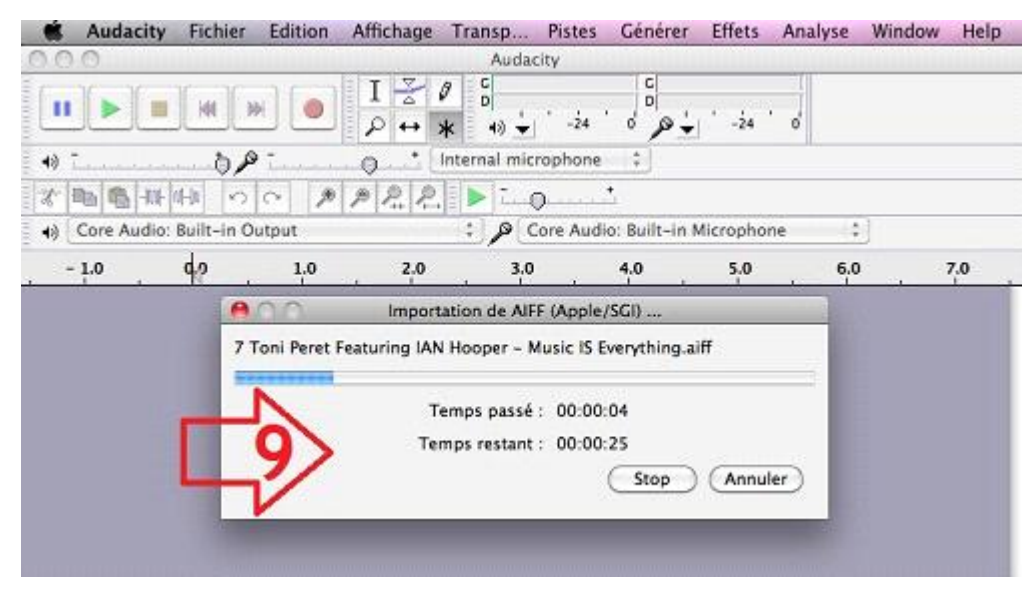

- 10) Aller dans le menu "Fichier"
- 11) Cliquer sur "Importer"

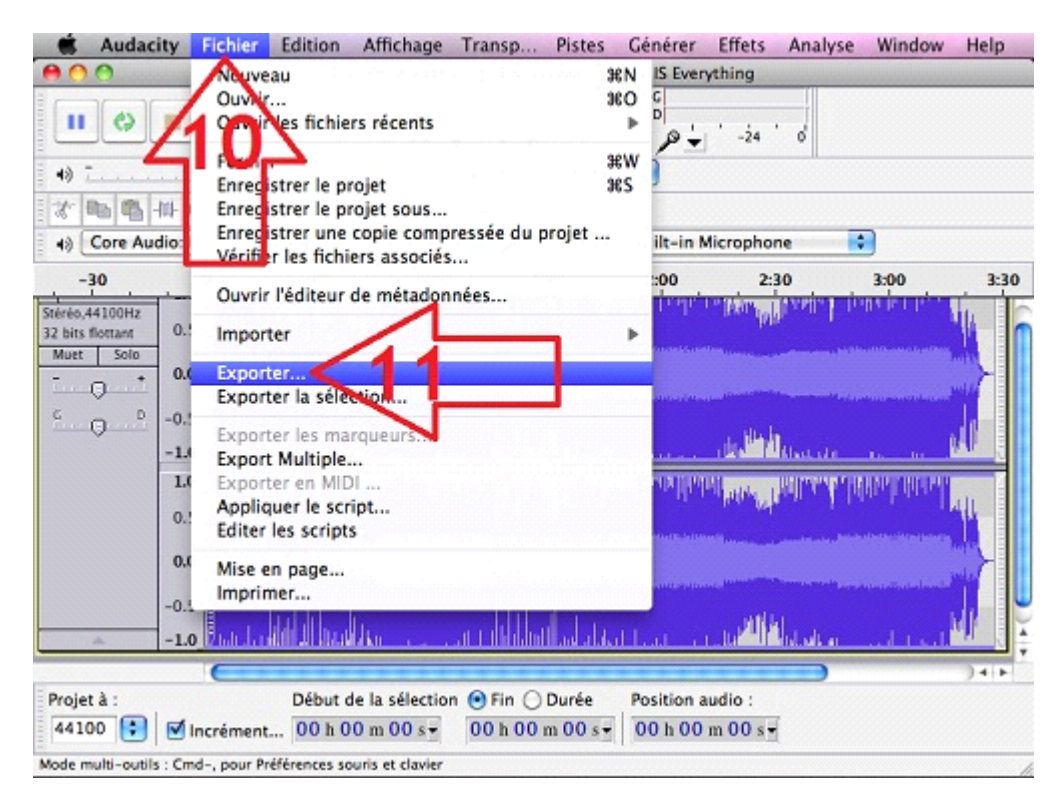

12 ) Cliquer sur "Format" il est très important de choisir une compression sans perte au Format WAV ou AIFF car la qualité du son sera de bonne restituée

- 13) Cliquer sur "Save As" choisissez un dossier
- 14) Cliquer sur "Save "

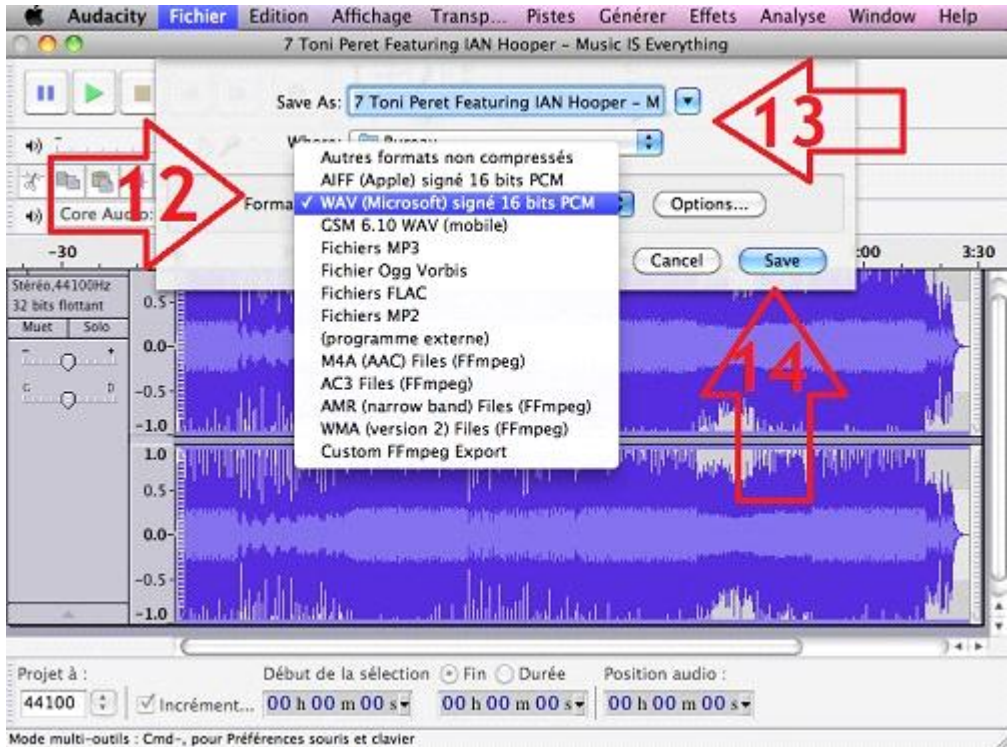

Attention cette opération n'est faisable pour l'instant qu'avec Audacity version MAC , mais vous pouvez aussi le faire sous Windows avec le logiciel CDEX qui est également gratuit ou bien directement dans Cubase .

## Deuxième étape

Cette deuxième étape est très facile, afin de faire un bon megamix il faut que votre musique soit bien calée dans le tempo .

Mix Meister BPM Analyzer est un outil qui vous permettra d'effectuer un scan de vos musiques afin de connaitre le B.P.M (Battements Par Minute) de vos chansons préférées.

Ce programme fonctionne aussi bien sur MAC comme sur PC.

1) choisisser le dossier de vos musiques

| 🐇 Finder                                                                          | Fichier | Édition | Présentation            | Aller               | Fenêtre                    | Aide                  |                    | <b>?</b> ●)  | <b>(</b> | dim.          | 2:20    | Q     |
|-----------------------------------------------------------------------------------|---------|---------|-------------------------|---------------------|----------------------------|-----------------------|--------------------|--------------|----------|---------------|---------|-------|
| 00                                                                                |         |         | 🚞 meg                   | amix will           | tutorial f                 | rancais               |                    |              |          |               |         | 0     |
| 4 >                                                                               |         |         |                         | 0                   | - 4                        | Q                     |                    |              |          |               |         |       |
| Précédent                                                                         |         | Prés    | sentation               | Coup d'             | cell Action                | Red                   | nerche             | Den Harro    | w - Fut  | t (12*        | Version | ).wav |
| APPAREILS Disk Disk W dows M x Mix 201 EMPL CEMENTS A IPlayer Co Bureau Documents |         | Mixt    | Meister BPM<br>Analyzer | 20 finge<br>Roula – | T<br>ers feat.<br>970).wav | Pitbull -<br>You Wan. | I Know<br>Mix).way | T<br>V Featu | Coni Per | ret<br>ng.wav |         |       |

2) ouvrer le logiciel "Mix Meister BPM Analyzer "

| megamix willy tutorial francais     Image: Image: Ima                               | KixMeister | BPM Analyzer File Win      | dow Help                   |                 | 4) 💽 dim. 2:21          | Q       |
|----------------------------------------------------------------------------------------------------|------------|----------------------------|----------------------------|-----------------|-------------------------|---------|
| Image: Second second second | 000        | 🔲 m                        | egamix willy tutorial fran | cais            |                         | 0       |
| Pr MixMeister BPM Analyzer<br>MixMeister Try more great 0.1 software at mixmelster.com<br>Title Artist BPM<br>Dull - I Know<br>WanMix).wav<br>C<br>C<br>C<br>C<br>C<br>C<br>C<br>C<br>C<br>C<br>C<br>C<br>C                                                                                                    | < >        |                            | • •                        | ٩               | <u></u>                 |         |
| MicMeister Tay more great BJ software at mixmeister, com   Title Artist   BPM Juli - I Know   WanMix).wav Toni Peret   Comparison Featurinhing.wav                                                                                                    | Pr 😝 🔿 🔿   | MixMeister BPM Analyz      | zer                        | Recherche Den H | arrow - Fut (12" Versio | on).wav |
| Title Artist BPM UIII - I Know WanMix).wav Featurinhing.wav                                                                                                    | Mi;Meis    | ter Try more great DJ soft | ware at mixmelster.com     |                 |                         |         |
| Dull - I Know<br>WanMix).wav<br>2<br>2<br>3<br>3<br>4<br>4<br>5<br>4<br>5<br>4<br>5<br>4<br>5<br>4<br>5<br>4<br>5<br>4<br>5<br>4<br>5<br>4                                                                                                    | Title      | Artist                     | BPM                        |                 |                         |         |
| v bull - I Know<br>WanMix).wav<br>2<br>2<br>4<br>5<br>6<br>6<br>8<br>1<br>1<br>1<br>1<br>1<br>1<br>1<br>1<br>1<br>1<br>1<br>1<br>1<br>1<br>1<br>1<br>1                                                                                                    |            |                            |                            | 9.0             |                         |         |
| WanMix).wav Featurinhing.wav                                                                                                    | -          |                            | 1                          | bull - I Know   | Toni Peret              |         |
| 2                                                                                                    |            | /                          |                            | WanMix).wav Fe  | aturinhing.wav          |         |
|                                                                                                    |            |                            | 2                          |                 |                         |         |
|                                                                                                    |            |                            | 2                          |                 |                         |         |
|                                                                                                    | v          |                            |                            |                 |                         |         |
|                                                                                                    |            |                            |                            |                 |                         |         |
|                                                                                                    |            |                            |                            |                 |                         |         |
|                                                                                                    |            |                            |                            |                 |                         |         |
|                                                                                                    |            |                            |                            |                 |                         |         |
|                                                                                                    |            |                            |                            |                 |                         |         |
|                                                                                                    |            |                            |                            |                 |                         |         |
|                                                                                                    |            |                            |                            |                 |                         |         |
|                                                                                                    |            |                            |                            |                 |                         |         |

3) Faite un glisser déposer de vos musiques, vers la fenêtre du logiciel "Mix Meister BPM Analyzer "

| •   | MixMeister BPM | Analyzer I   | File Window     | Help        |               | <b>I</b>      | 중 ♠) ④ dim. 2:21 Q                 |
|-----|----------------|--------------|-----------------|-------------|---------------|---------------|------------------------------------|
| 0   | 00             |              | 🚞 megan         | nix willy t | tutorial fran | icais         | 0                                  |
| 4   |                |              |                 | 0           | - 4           | 9             | <u>×</u>                           |
| Pri | 00             | MixMeister B | PM Analyzer     |             |               | Recherche     | Den Harrow - Fut (12" Version).wav |
| *   | MiMeister      | Try more gra | nat DJ software | at misn     | unio Enr. com |               |                                    |
|     | Title          | Artist       |                 |             | BPM           |               |                                    |
|     |                |              |                 |             |               | 9.0           |                                    |
|     |                |              |                 |             |               | bull - I Know | Toni Peret                         |
|     |                |              |                 |             |               | anMix).wa     | v Featurin hing.wav                |
|     |                |              |                 | To          | ni Peret      |               |                                    |
|     |                |              |                 | reatorn     | I. HIP INGV   | 1             |                                    |
| v   |                |              |                 |             |               |               |                                    |
|     |                |              |                 |             |               |               |                                    |
|     |                |              |                 |             |               |               |                                    |
|     |                |              |                 |             |               |               |                                    |
|     |                |              |                 |             |               |               |                                    |
|     |                |              |                 |             |               |               |                                    |
|     |                |              |                 |             |               |               |                                    |
|     |                |              |                 |             |               |               |                                    |
| 18- |                |              |                 |             |               |               |                                    |
|     |                |              |                 |             |               |               |                                    |

4) Comme vous pouvez le constater sur ma capture d'écran ,l'utilitaire Mix Meister a trouvé la valeur du BPM.

Vous allez me dire pourquoi ? Et bien ceci vous servira à classer et réunir les titres d'une valeur approchante (vitesse semblable)

Nous y reviendrons plus bas ...

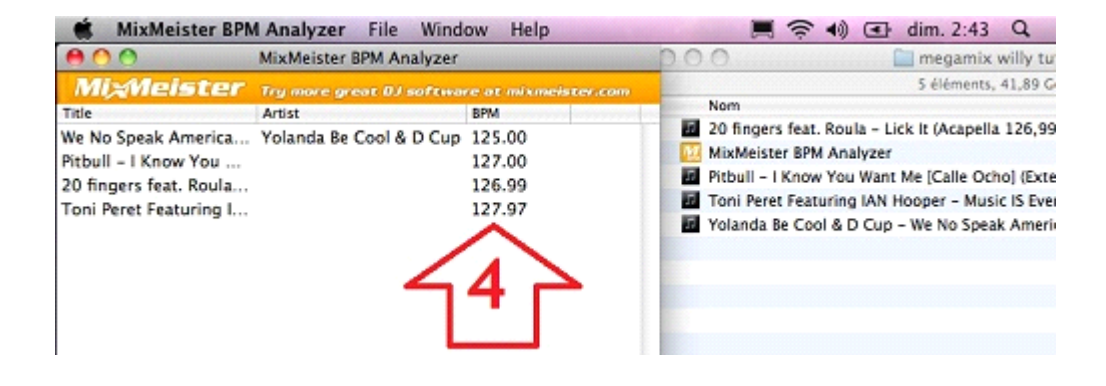

## Troisième étape

Les premiers pas du logiciel cubase, la partie qui vous permettra de monter des pistes audio et de les synchroniser dans le tempo.

A savoir que mes captures d écran ont été réalisé sur Cubase version 6 mais elle peuvent être effectuées à partir de la version cubase Sx 3..

- 1) Ouvrir le programme Cubase puis créer un Nouveau Projet "Autres"
- 2) Sélectionner "Default"
- 3) Cliquer sur "Créer"

|    | Cubase                           | Fichier                     | Édition           | Projet       | Audio       | MIDI            | Partiti       | Média      | Tran    | Périp |
|----|----------------------------------|-----------------------------|-------------------|--------------|-------------|-----------------|---------------|------------|---------|-------|
| 00 | 0                                |                             | *****             | Assista      | nt de Pro   | ojet            |               |            |         |       |
|    | Projets<br>récents               | ))                          | ((<br>- ()<br>ing | Scoring      | t l<br>Prod | +† †<br>duction | 100<br>Vester |            | Autres  |       |
|    | efault<br>2                      | 7                           |                   |              |             |                 |               |            | 3       |       |
| •  | Emplacement p<br>Spécifier autre | oar défaut :  <br>emplaceme | 🗂 /Users/Lo       | eopart/Musie | c/Cubase Pr | ojects          | Dossier pr    | ojet : San | s Titre |       |
| 0  | uvrir un Autre                   |                             |                   |              |             |                 | Ann           | uler       | Créer   |       |

- 4) Sélectionner "Fichier"
- 3) Cliquer sur "Enregistrer Sous"

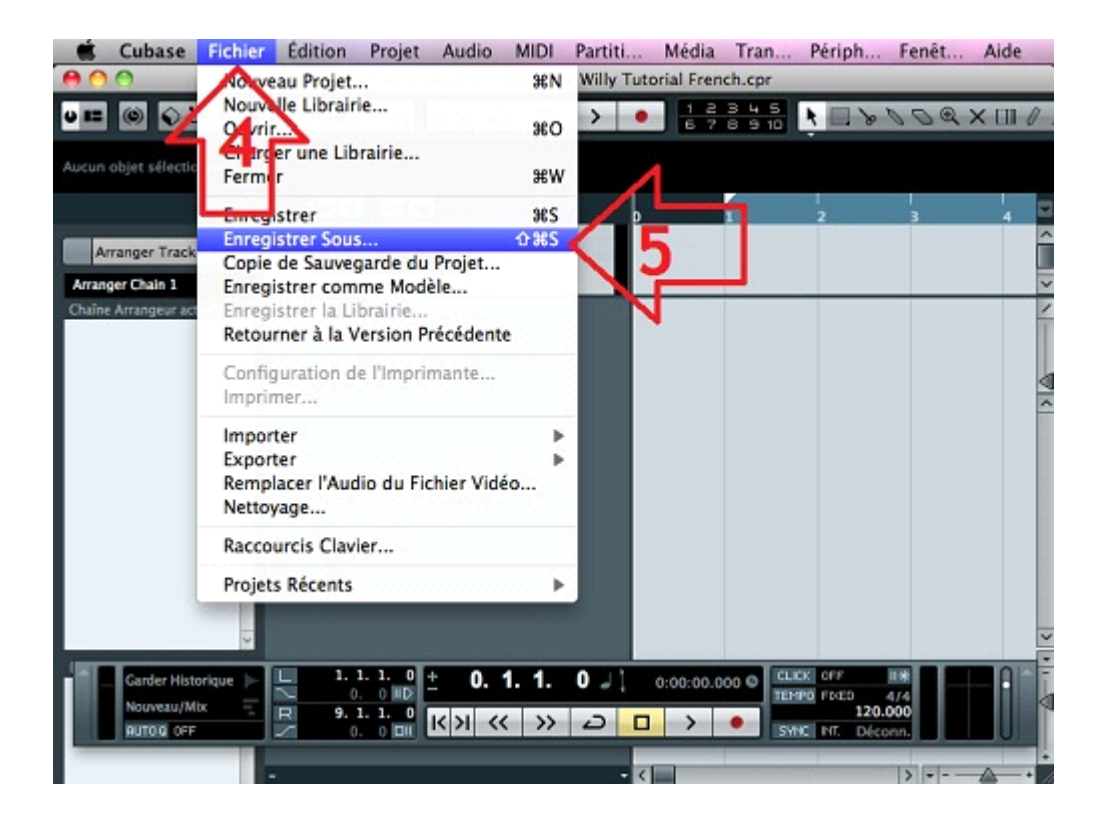

- 6) Choisissez un dossier avec un nom
- 7) Cliquer sur "Enregistrer "

|        | Cubase     | Fichier             | Édition   | Projet         | Audio    | MIDI     | Partiti     | Média      | Tran         | Périph      | Fenêt       | Aide    |
|--------|------------|---------------------|-----------|----------------|----------|----------|-------------|------------|--------------|-------------|-------------|---------|
| 00     | 0          |                     |           | Projet Cu      | base 6 - | Megami   | x Willy Tut | orial Fren | ch.cpr       |             |             |         |
| -      | 0          | 8 # ★               | A Touch   |                | к х и    |          | > •         | 12         | 345          | 1 - 8       | 000         | × 💷 🖉 . |
|        |            |                     |           |                |          |          |             |            |              |             |             |         |
| Aucun  | objet sele | 000                 |           |                | Enregis  | trer Sou | 15          |            |              |             |             |         |
|        |            | En                  | register  | Mes - Me       | amix W   | lly Tute | rial French |            |              |             | 3           | 4 🗆     |
| An     | ranger Tri |                     | 6         | >              | -gams m  | ing rate |             |            |              |             |             | Ê       |
| Arrang | er Chain 1 |                     |           | Sa Sa          | ns Titre |          |             | Q (        |              |             |             | >       |
| Chaine | Arrangeur  | APPAREILS           |           | Auc            | lio      |          | Þ           |            |              |             |             | /       |
|        |            | 💻 МасВоо            | ok de Mac | 💽 Meg          | gamixre  | nch.cpr  |             |            |              |             |             |         |
|        |            | iDisk               |           |                |          |          |             |            |              |             |             |         |
|        |            |                     | IENTS     |                |          |          |             |            |              |             |             | Ê       |
|        |            | S RealPla           | yer Con   |                |          |          |             |            |              |             |             |         |
|        |            | Bureau              |           | J              |          |          |             | - г        |              |             |             |         |
|        |            | Docum               | ents      |                |          |          |             |            | 7            |             |             |         |
|        |            | RECHERCH<br>Aujoure | i'hui     | -              |          |          |             | 7          | 1            | 7           |             |         |
|        |            | 🕒 Hier              |           | Ŧ              |          |          | 1           |            | $\checkmark$ |             |             |         |
|        |            | Nouveau             | dossier ) |                |          |          | Ann         | uler )     | Enregistr    | er          |             | ~       |
| ERET   | -          | _                   |           |                |          |          |             |            |              | //.         |             | - orti  |
|        | Garder His | itorique 🕨          | 2 0       | 0 10           | ± 0.     | 1. 1.    | 0 _ 1       | 0:00:00.0  |              | IPO FINED   | 4/4         | •       |
|        | RUTO Q OF  | F                   | R 9.      | 1. 1. 0<br>0 💷 | K XI K   | ( >>     | 2 0         |            | • SY         | HE HT. Déco | 000<br>Inn. |         |
|        |            |                     |           |                |          |          |             |            |              |             | 3           | A       |

8) Choisissez la valeur de votre BPM (pour cette exemple moi j'ai choisi 128)

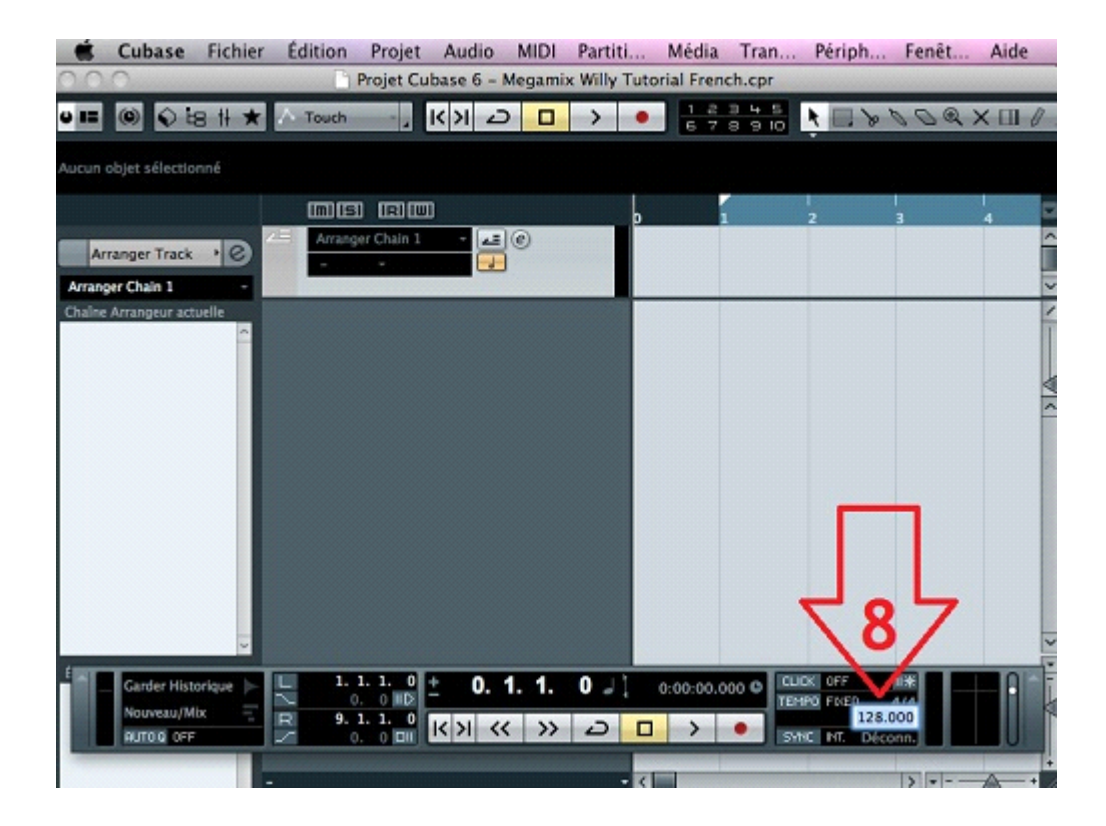

## 9) Aller dans le menu "Fichier"

10) Cliquer sur "Importer" puis choisissez "Fichier Audio"

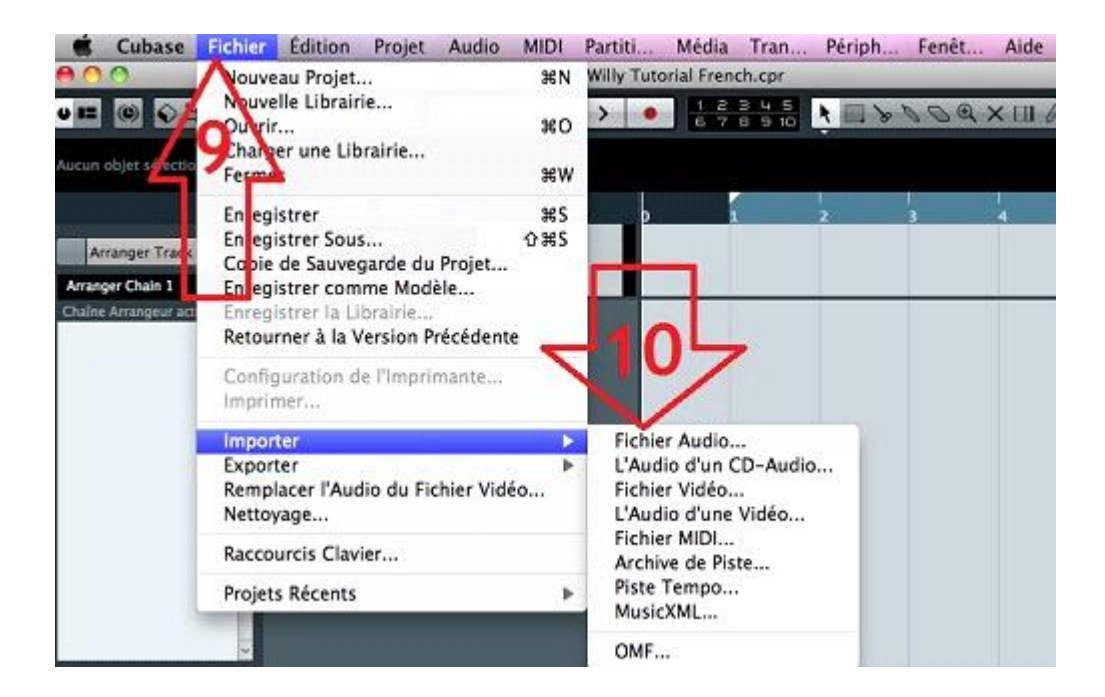

11) vous n'êtes pas obligé de cocher les 2 options comme sur ma capture d'écran , mais il est préférable à mon avis de le faire, puis choisissez "OK"

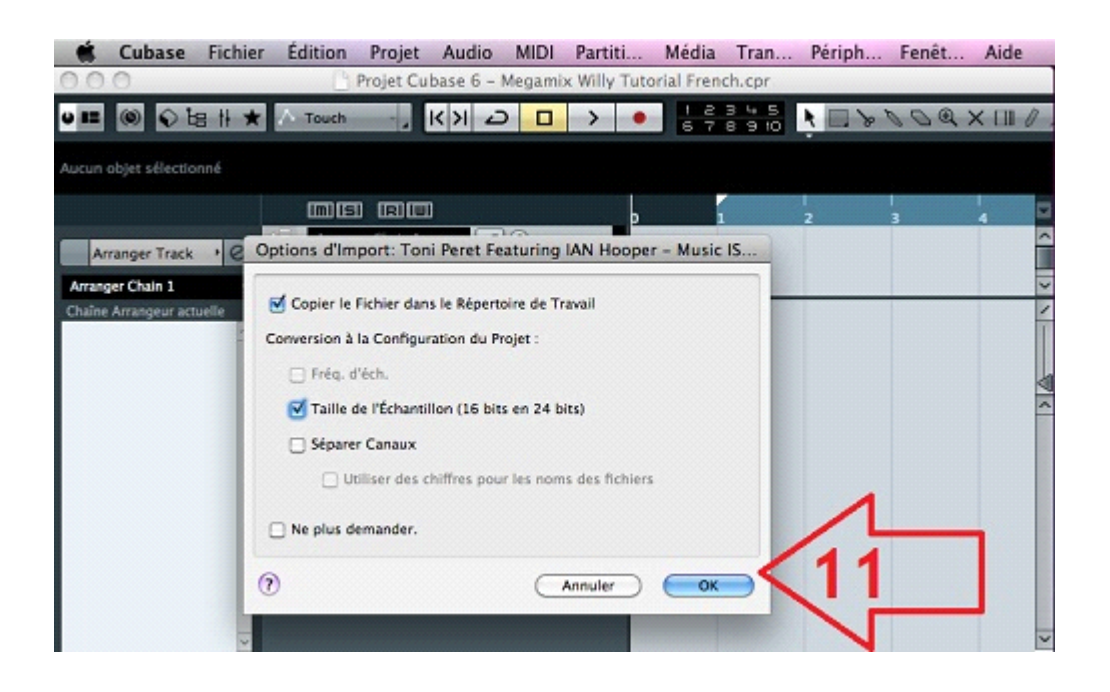

12) Faites deux cliques sur la piste audio (Toni Peret donc le BPM et a 128) pour accéder à la fenêtre de l'éditeur d'échantillons

|        | Cubase                               | Fichier                               | Édition | Projet     | Audio         | MIDI           | Partiti.   | Média         | Tran                | Périph                                     | Fenêt                    | Aide                    |   |
|--------|--------------------------------------|---------------------------------------|---------|------------|---------------|----------------|------------|---------------|---------------------|--------------------------------------------|--------------------------|-------------------------|---|
| • •    | 0                                    |                                       |         | Projet Cul | base 6 - I    | Megami:        | x Willy T  | utorial Fren  | ch.cpr              |                                            |                          |                         |   |
| U ==   | 0                                    | ::::::::::::::::::::::::::::::::::::: | A Touch |            | < >I <        |                | >          | • 1 2<br>6 7  | 345                 | 1 - 81                                     | 000                      | × 💷 //                  |   |
| Aucun  | objet sélecti                        | onné                                  |         |            |               |                |            |               |                     |                                            |                          |                         |   |
|        |                                      |                                       | mis     |            |               |                |            |               |                     | 2                                          | 3                        | 4                       |   |
| Arran  | rranger Track<br>ger Chain 1         |                                       | Arrang  | er Chain 1 |               | ©<br>          |            |               |                     |                                            |                          |                         | ~ |
| Chaine | Arrangeur ac                         | tuelle                                | I III   | Toni Pere  | t Featurin (  |                | 2 0        | Toni Peret Fe | aturing IAI         | N Hooper – Mu                              | sic IS Everyt            | hing Jul                | / |
|        |                                      | <                                     |         | 0 -        |               |                |            | -11           | 2                   | 6.4.4.6.6<br>                              | (\$1 <b>\$1</b> \$1      | 14 (n. (n.)<br>An an an |   |
| Ê      | Garder His<br>Nouveau/N<br>RUTO 0 OF | torique  -<br>Mbx =<br>F              | R 9.3   |            | 0.<br> < >  < | 1. 1.<br>( )>> | 0 . ;<br>2 | 0:00:00.0     | 00 0 CL<br>TE<br>51 | IDK OFF<br>IPO FIXED<br>128.1<br>INT. Déco | 113:<br>4/4<br>300<br>m. |                         | · |
|        |                                      |                                       | -       |            |               |                | -          | <             |                     |                                            | >                        | +                       | 1 |

13) Dans l'éditeur d'échantillons caler le début de l'événement de la musique à l'aide de la barre P

|               | Cubase                                  | Fichier            | Édition    | Projet      | Audio    | MIDI       | Partiti           | . Médi          | a Tran       | Périph          | Fenê        | t    | Aide     |
|---------------|-----------------------------------------|--------------------|------------|-------------|----------|------------|-------------------|-----------------|--------------|-----------------|-------------|------|----------|
| 0.0           | 0                                       |                    | E)         | Projet Cul  | base 6 - | Megami     | ix Willy Tu       | torial Fr       | nch.cpr      |                 |             |      |          |
| 00            | 0                                       | Éditeur            | d'Échantil | lons : Toni | Peret Fe | aturing    | IAN Hoop          | er - Mus        | ic IS Everyt | hing            |             | 4    | LII 0    |
| == 6          | ) 🕸 🖭 I                                 | i i i              | • 2        | .0.0        | 白茸ー      | ll ×       | >< J              | Mexures<br>104  | Temps<br>0   | Tempo<br>119.99 | Signat      | /4   | c        |
| Fr            | éq. d'éch.                              | Résol              | lution     | Longueur    | Tran     | sposition  | Globale           | Trait           | ment         | Domain          | -           | Édit | 0 0.     |
| 14100         |                                         | 24                 | DIDS       | 11035353    | 100 0    | Salvie     |                   | PAGE 1          | ur I         | MESULE          |             |      | 4        |
| Barris (14    | 1-1-5-5-5-5-5-1-1-1-1-5-5-5-5-5-5-5-5-5 | and a state of the |            |             | 144481   |            |                   | -lors margaAlly |              | E               |             |      |          |
|               |                                         |                    | dB -0      |             |          | esternine. | 1                 | Contraine.      | ALL SCHOLDES | environdes.     | - mainten e | 2    | ~        |
| Defty         | nition                                  | K-H                | 0-10000    | de l'Evenen |          | ÷          | AL IN             | die alle        | الد بالي     | u lu lu         | 1.          | Ê    | ing . Ly |
| Aud           | oWarp                                   |                    | -6.0-      |             |          | 115        | The second second | as Ma           | sould be     |                 | in the      |      | 34.4     |
| Varia         | Audia                                   |                    | ~00-       |             |          | 1          | 20                |                 |              |                 |             |      | a da da  |
| Contractor of | 100 C 10 C                              |                    | -6.0       |             |          |            | LIN.              |                 | 114          |                 | 14          |      | ALL      |
| Rept          | <i></i>                                 |                    | 0-         |             | 4        | 2          | To de             | 14              | dia          | di di           | 1.          | 1    |          |
| Inter         | valle                                   |                    | 01         |             |          | 3/         |                   |                 | all a se     | 1.              |             |      |          |
| Trait         | ement                                   | 0                  | -6.0-      |             |          |            | <b>The H</b>      | Milah           | NU IN A      | alo ha bi       | 1 11        |      |          |
|               |                                         |                    | -00        | -           | - 10     |            |                   |                 |              |                 |             | Ē    |          |
|               |                                         |                    | -5.0-      |             |          | 111        | 1 I.              |                 |              |                 | 1111        | 9    |          |
|               |                                         |                    |            |             |          | 1 T        | 1.1               | 1               |              | a line in       |             |      |          |
|               |                                         |                    |            |             |          | -          | 1                 |                 | - 3A - AA    | > -             | -           | + // | 2        |
| Evenem        | nents Arranges                          |                    |            |             |          |            |                   | 1               |              |                 |             |      | 1        |

- 14) P = Régler Point de Synchronisation de l'événement (soit le démarrage de la chanson)
- 15) Pour bien caler la piste il est important de faire des grands zooms

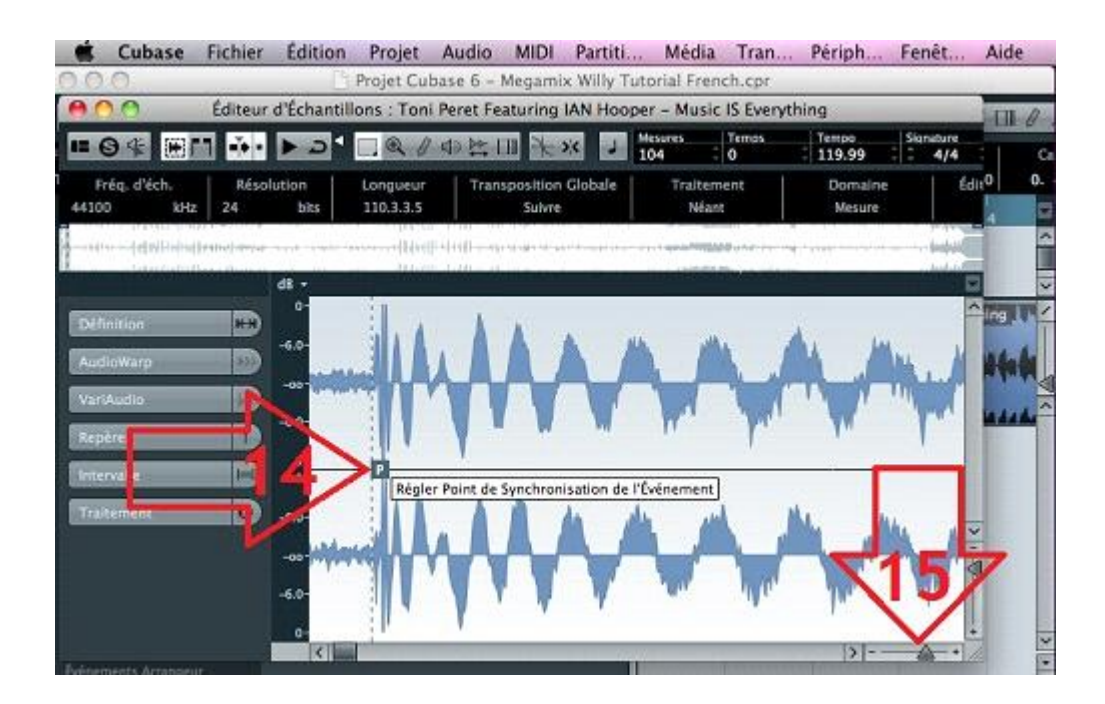

16) Afin de bien comprendre pour cet exemple je rajoute une autre chanson (Pilbull donc le bpm et a 127) fait encore les même étapes (12,13,14 et 15)

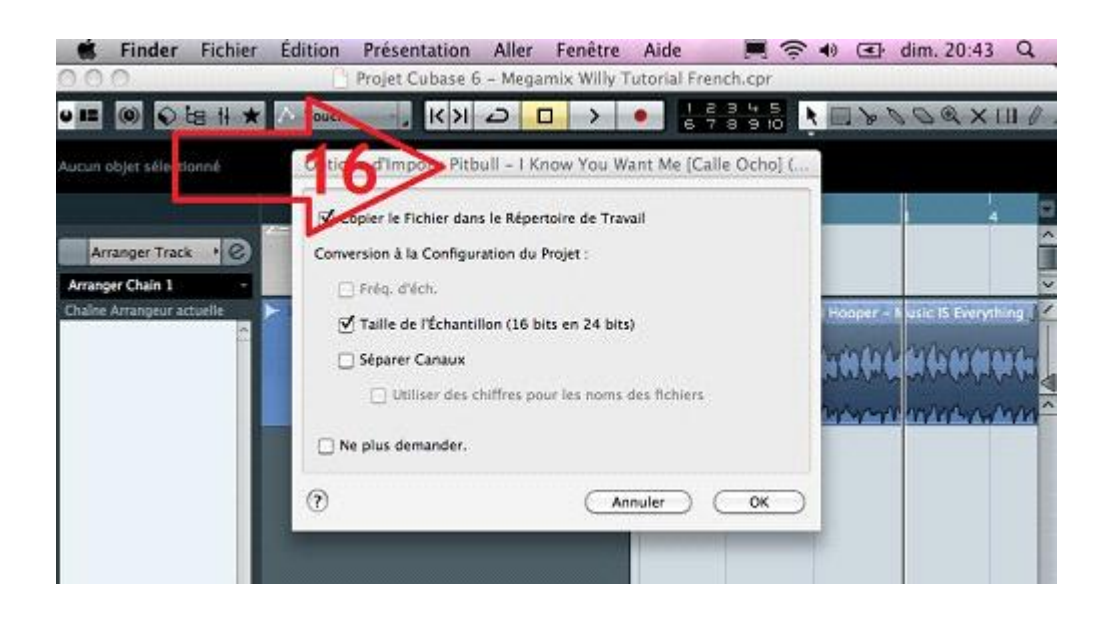

- 17) Choisissez la valeur de votre BPM
- 18) Activer le bouton "Mode Musical (Lecture est adaptée aux Mersures Temps)

|       | Cubase                                   | Fichier    | Édition       | Projet                  | Audio     | MIDI    | Partiti     | Média       | Tran     | Périph       | Fenêt     | Aide     |
|-------|------------------------------------------|------------|---------------|-------------------------|-----------|---------|-------------|-------------|----------|--------------|-----------|----------|
| 00    | 0                                        |            |               | Projet Cul              | base 6 -  | Megami  | x Willy Tu  | torial Fren | ch.cpr   |              |           |          |
| • ==  | () () L                                  | 8 H \star  | A Touch       |                         | K >I Z    |         | >           | 1 2<br>6 7  | 345      | * - > '      | 200       | × III Ø  |
|       | Ó Éditer                                 | ur d'Échan | tillons : Pit | tbull - I K             | now You   | Want Me | e [Calle Oo | hol (Exten  | ded Inst | rumental Mix | d         | 0        |
| 10.6  | 34 8                                     |            |               |                         | do be     |         |             | Mesures     | Temps    | Territo      | Signature | 0 1.     |
|       |                                          |            |               |                         |           |         |             | 193 .       | 1        | 127.00       | 4/4       | 4        |
| 44100 | req. crech.<br>) kHa                     | z 24       | bits          | Longueur<br>193.0.3.115 | Tran      | Suivre  | Clorue      | Néant       | ent      | Mesur        | E         |          |
|       | n an an an an an an an an an an an an an |            |               |                         | 14 hale   |         | 10          |             |          |              |           |          |
|       |                                          |            |               |                         | - (- (- ) | - 4     | .10         | 1           |          | /17          |           | thing.   |
| -     |                                          |            | 0- Début      | de l'Événen             | nent      |         |             |             |          | -            | 2         | -016-    |
| Défi  | nition                                   | KHO I      | -6.0-         |                         |           |         |             | d. a. k     | 1        |              | 4         | A MARKED |
| Aud   | ioWarp                                   |            |               |                         |           |         |             |             |          |              |           | AMM.     |
| Vari  | Audio                                    | <b>B</b>   |               |                         |           |         |             |             | •        |              | -         | thoj (Ex |
| Rep   | ères                                     | D          | -6.0          |                         |           |         |             | 1.1.4       | 1        |              |           |          |
| Inter | rvalle                                   | D          | 0-            |                         |           |         |             |             |          |              |           |          |
| Trail | tement                                   | 0          | -6.0-         |                         |           |         | 1           | ALLA A      | 1        |              |           |          |
|       |                                          |            |               |                         |           |         |             |             |          |              |           | × -      |
|       |                                          |            | -00-          |                         |           |         |             | 1 M W       |          |              | "         |          |
|       |                                          |            | -6.0-         |                         |           |         |             | 111         |          | · •          |           |          |
|       |                                          |            | 0-            | 1.1.04                  | -         |         | ;<br>E4 13  |             |          |              |           |          |
|       | Garder Histo                             | rique 📂    | ~ 0           | 0                       | 3.        |         | 51 - 1      | 0:00:05.67  | 75 C TEP | PO FIXED 4   | 14        |          |
|       | AUTO Q OFF                               |            | R 9<br>V 0    |                         | < >I <<   | : >>    | 2           |             | SY       | IZ8.0        | 10.       |          |

19) Voilà les deux chansons calées dans le bpm, il est tout à fait possible d'ajouter une ou plusieurs tracks

N'hésitez pas à revenir sur willydeejay.com ,afin de suivre dans un futur plus ou moins proche la suite de ce tutoriel qui sera consacré à d'autres compétences qu'offre ce logiciel (effets par exemple) que vous avez pu écouter sur certains de mes mégamix .